## Orientações sobre troca de senha da Rede Corporativa e atualização da Política

# Usuários trabalhando presencialmente

Ao tentar efetuar o login em uma estação de trabalho da rede corporativa será exibida uma mensagem solicitando a troca da senha, conforme telas de exemplo abaixo:

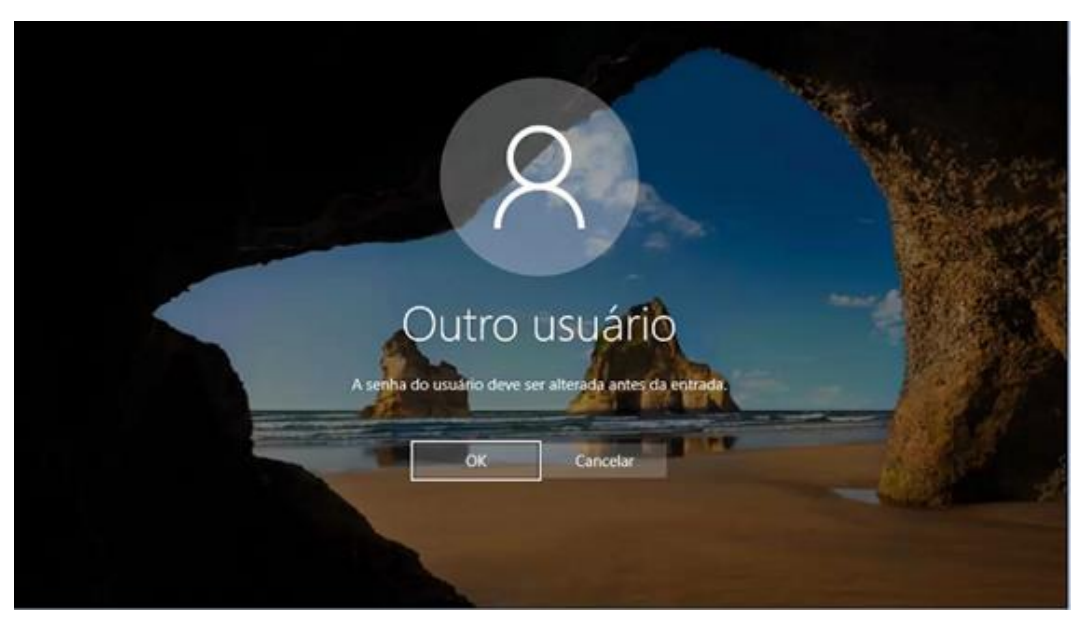

#### Estações de trabalho com Windows 10

#### Estações de trabalho com Windows 7

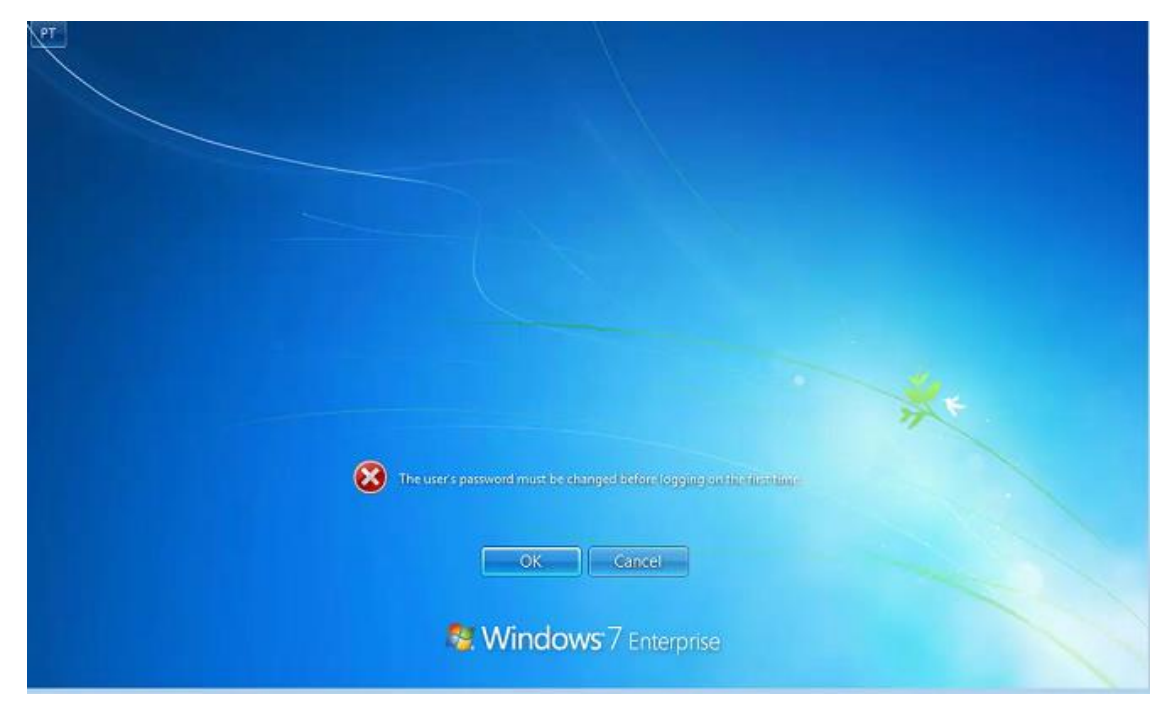

Neste momento, o usuário deverá escolher uma nova senha, obedecendo aos critérios informados e repeti-la, confirmando na seta, conforme exemplos abaixo:

### Estações de trabalho com Windows 10

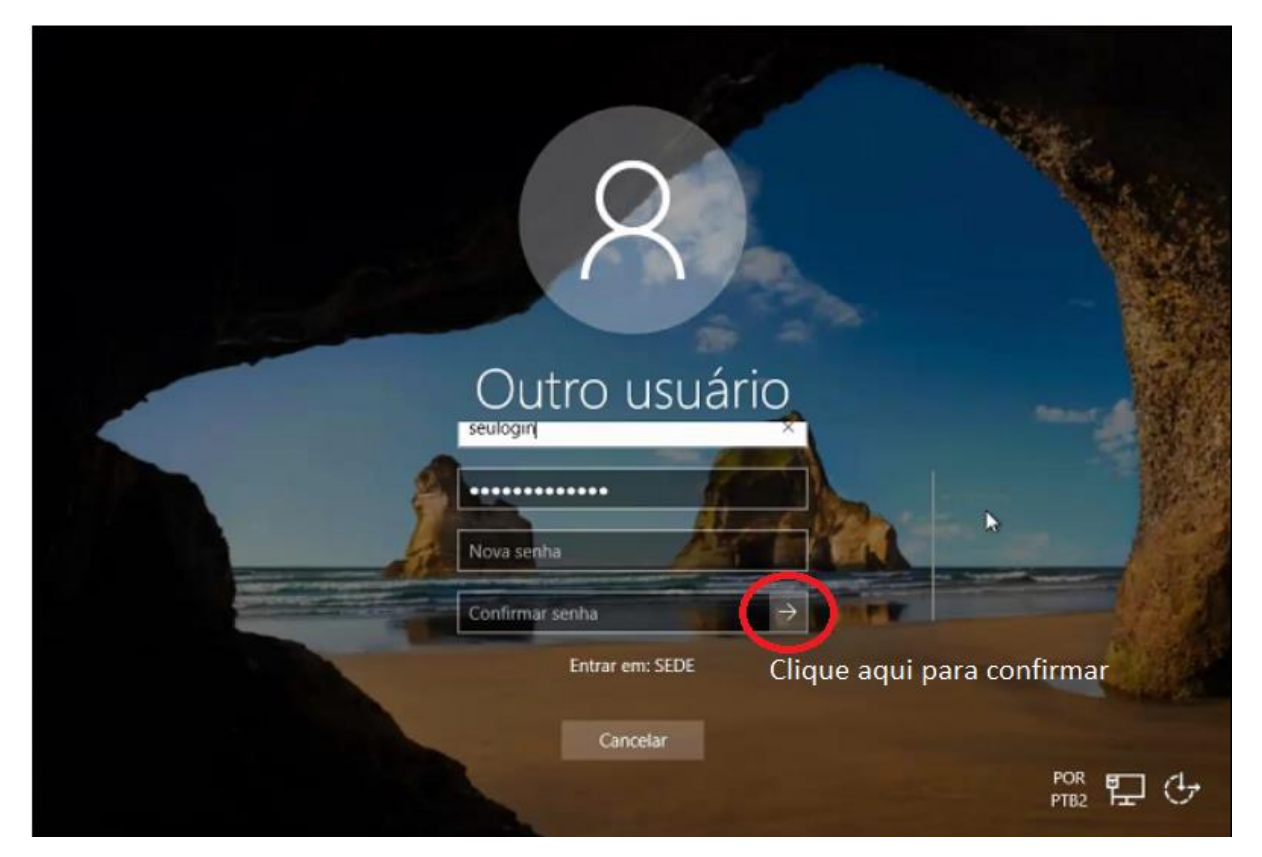

Estações de trabalho com Windows 7

| PT |                                                        |
|----|--------------------------------------------------------|
|    |                                                        |
|    | seulogin                                               |
|    |                                                        |
|    | New password                                           |
|    | Confirm password                                       |
|    | Log on to: 5501<br>Here, do Hog on to another elements |
|    | Clique aqui para confirmar                             |
|    | Cancel                                                 |
| C  | Standows 7 Enterprise                                  |